# 天津美术学院学生缴费办法及步骤

2021 级新生:

大家好!为方便同学们缴纳学费、住宿费等各项费用,我校为 同学们提供两种缴费方法:微信缴费和网上缴费。同学们可自愿选择 其中一种方式缴纳入学费用。具体步骤如下:(学生需要依据学号登 陆缴费,密码为身份证后六位。港澳台同学密码为学号。有助学贷款 的同学可以选择缴纳扣除贷款后的学费.)

#### 一、手机微信缴纳学费步骤

1、微信关注"天津美术学院财务处"公众号——关注
 \*\*\*\*○中国移动 4G
 16:19
 @ ↑ 54%
 \*\*\*

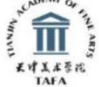

天津美术学院财务处

学生缴费

68位朋友关注

关注公众号

服务

| 教工查询 | > |
|------|---|
| 学生业务 | > |
| 个人信息 | > |
| 全部消息 | > |

### 2、点击"菜单名称"--"微信菜单"

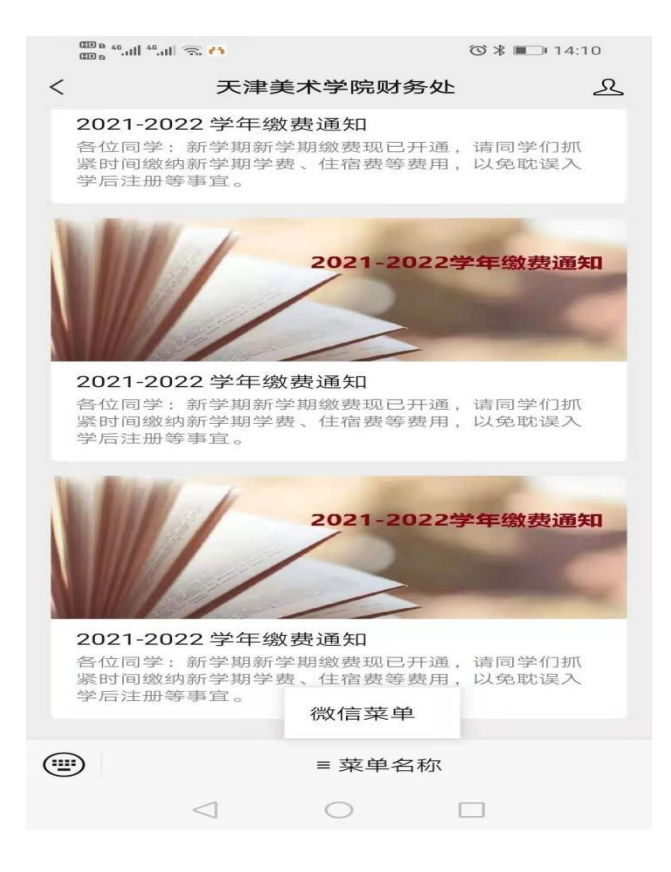

#### 3、填写"学号,密码(身份证后6位)"

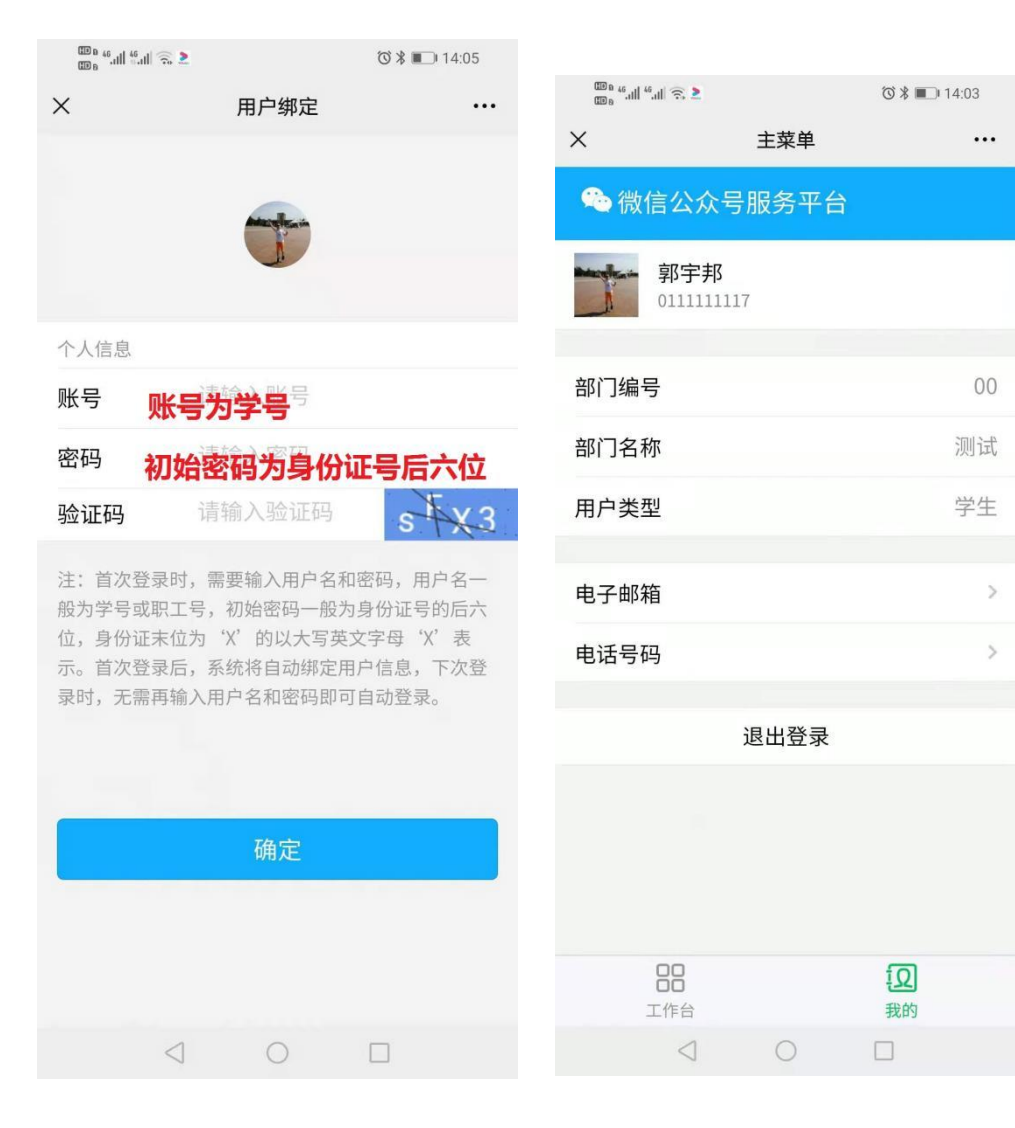

4、登录成功后-进入工作台将显示欠费余额

| CD n 46.ull 46.ull 🕤 1 |                             | ☺∦■□•14:03       |
|------------------------|-----------------------------|------------------|
| ×                      | 主菜单                         |                  |
|                        | 当前欠费金额<br>3.80 <sub>元</sub> |                  |
| 基础服务                   |                             |                  |
| <b>堂</b><br>学生缴费       | 上<br>缴费历史                   | <b>夏</b><br>订单查询 |
| <b>三</b><br>卡号维护       |                             |                  |
|                        |                             |                  |
|                        |                             |                  |
|                        |                             |                  |
| <b>88</b><br>工作台       |                             | <b>〔〕</b><br>我的  |
| <                      | 0                           |                  |

## 5、点击学生缴费

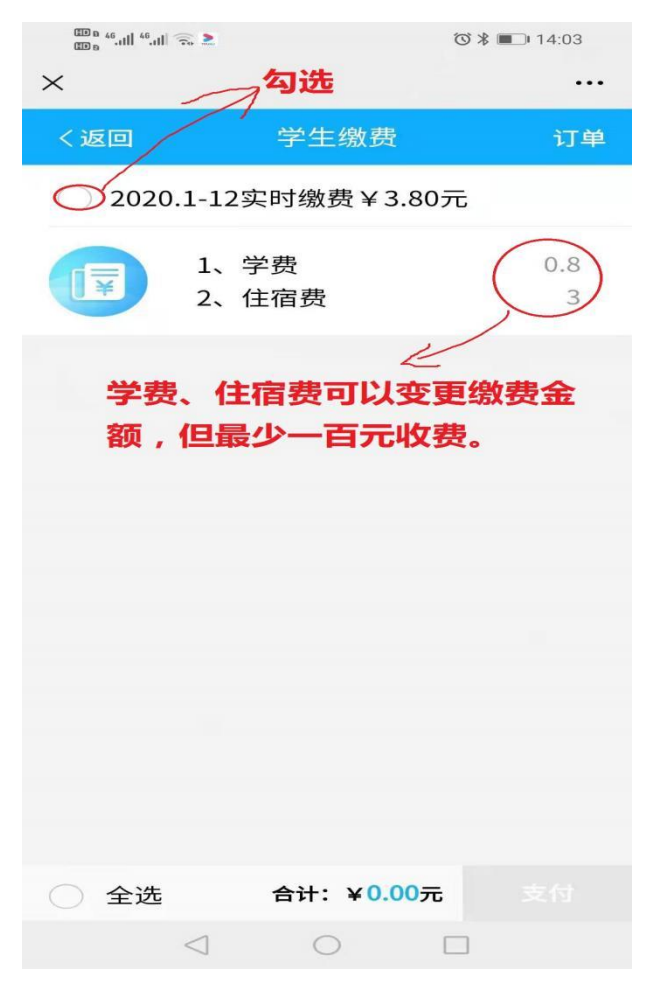

# 6、确认身份、确认支付。

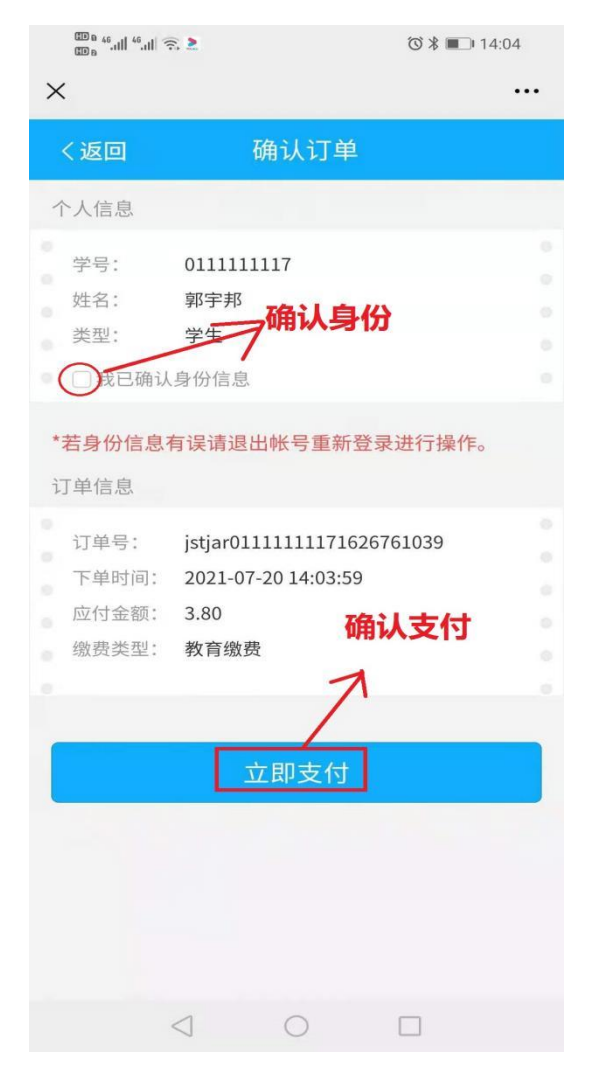

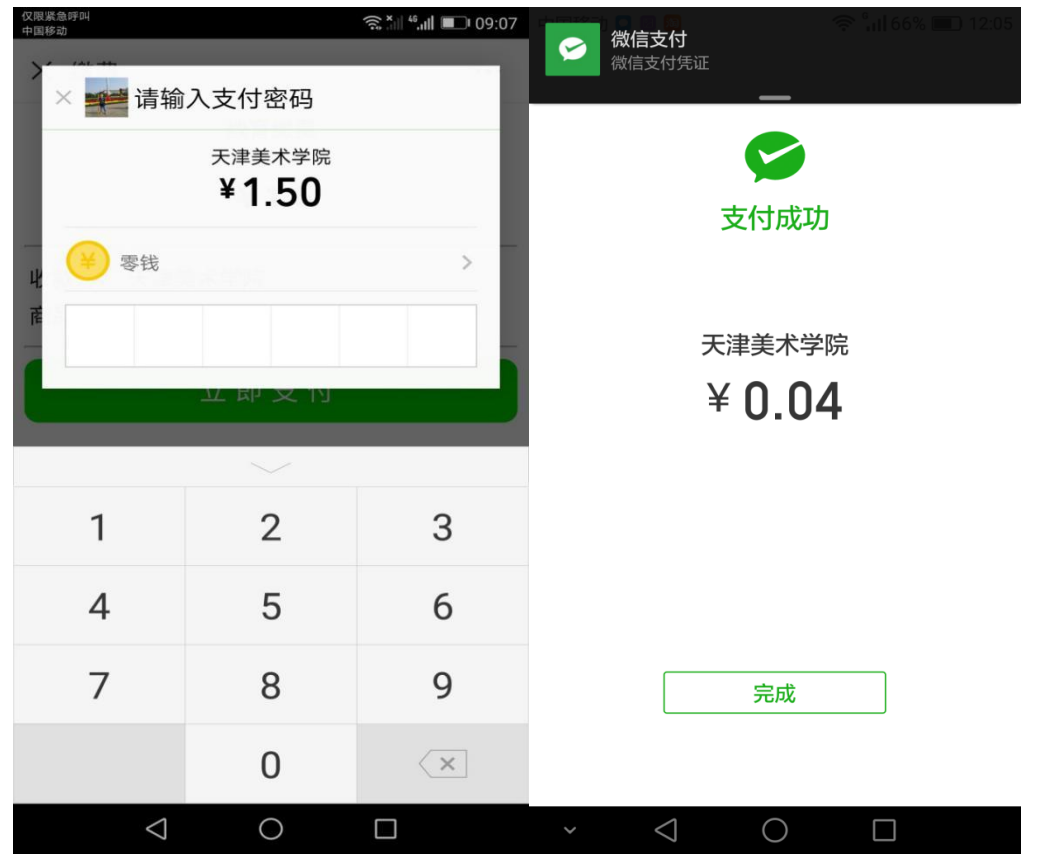

# 二、网上缴纳学费步骤

| 1.        | 、登录                                    | k http:                                  | ://202                                        | .113.2 | 216.14                            | 14/log                                                                                                    | in.asp                                  | ox?loc             | al=zh                                    | -cn,                  | 进入         |
|-----------|----------------------------------------|------------------------------------------|-----------------------------------------------|--------|-----------------------------------|----------------------------------------------------------------------------------------------------|-----------------------------------------|--------------------|------------------------------------------|-----------------------|------------|
| 美         | 术                                      | 学                                        | 院                                             | 校      | 元                                 | 统                                                                                                    |                                         | 支                  | 付                                        | 平                     | 台          |
| 存全浏览器 9.1 | http://202.11 放磁夹 #m,天津美术 功导航,新一代安全上网络 | 13.216.144/login<br>①中信银行 ① 天調<br>勞航 x 1 | .aspx?local=zh-cr<br>建美术 ● 微信支付<br>术学院位圆统一支付于 | 1      | 公众 [] 高等教育<br>【秋 <b>园统一支</b> 村平 🗙 | <ul> <li>」</li> <li>」</li> <li>(中)</li> <li>(中)</li> <li>(h)</li> <li>(h)</li> <li>(h)</li> <li>(h)</li> <li>(h)</li> <li>(h)</li> <li>(h)</li> <li>(h)</li> <li>(h)</li> <li>(h)</li> <li>(h)</li> <li>(h)</li> <li>(h)</li> <li>(h)</li> <li>(h)</li> <li>(h)</li> <li>(h)</li> <li>(h)</li></ul> | 「「「「「」」 「「」 「「」 「」 「」 「」 「」 「」 「」 「」 「」 | ▲ 天津美术 🐈 监测        | 平台俞田元建美术 俞                               | ▼天津美术 ≫               | : 話 扩展 * 🛄 |
|           |                                        |                                          |                                               | Ī      | 〒<br>天津3<br>TANHIN ACAL<br>校日     | & ポ 孚 院<br>DEMY OF FINE ARTS<br>司统一支                                                                                                    | 付平台                                     |                    | 用户登录<br>USER LOGIN                       | R                     |            |
|           |                                        |                                          |                                               | 学校目前   | 介绍 / 重要提<br>已开通微信扫码、支             | 示 / <b>系统公告</b><br>/付宝网上支付功能                                                                                                    | 银行说明                                    | 用户<br>表<br>验证<br>〇 | 名:<br>码: (清输入密码<br>码: (清输入验证码<br>登录 (①)新 | 志记憲码<br>PZCG<br>所用户注册 |            |
|           |                                        |                                          |                                               |        |                                   |                                                                                                    |                                         |                    |                                          | Î                     |            |
|           |                                        |                                          |                                               |        |                                   |                                                                                                    |                                         |                    |                                          |                       |            |

2、输入用户名及密码(用户名为学号,密码为身份证号后六位)输入验证码,进入学生缴费系统,并查看本人欠费情况,
点 击 学 生 缴 费 进 入 学 生 缴 费 页 面 。

| A 7   | http://202 113 216 144 | frame container aspx |                   |         |                    |           |             |          |                     |               |               |                 |        |
|-------|------------------------|----------------------|-------------------|---------|--------------------|-----------|-------------|----------|---------------------|---------------|---------------|-----------------|--------|
| 10000 | - Tama Dama            |                      |                   |         | and in another     |           | D TRAC      |          | - 05000 /a -        | TIRMO OT      | TIM OF LA     | · 10 44         |        |
| ] 手机权 |                        |                      | ♥ 微信 阿贝 ♥♥ 微信:    |         | 教月 [] 监测于          | 名[]网上重调   |             | Ⅲ 大津美木   | * 监测干台 1            | 大津美不Ⅲ:        | 大津美木》         | ; <b>öö</b> 17. | Æ • Ц! |
|       | 111、新一代安全上网导机 × □      | 大津美不子阮校园统一文衍十        | ×                 |         |                    |           |             |          |                     |               |               |                 |        |
| 录管家   | 想安全保存此网页的密             | 码吗? (若您使用网吧等公)       | 共电脑不建议保存)         | ▶ 安全保   | 存此网站               | 不再提示      |             |          |                     |               |               |                 |        |
|       |                        |                      |                   |         |                    |           |             |          |                     |               |               |                 |        |
|       |                        | =                    | 🔒 ह से ४ ४ दे र   | 校园约     | 在一支付:              | 平台        |             |          |                     |               |               |                 |        |
|       |                        | 1                    |                   |         |                    |           | 前费用 学费      | 改要 其他费用  | 交易记录查试              | 向 已交费信息       | 报名信息          | 个人信息            | 退出登录   |
|       |                        | 5                    | ·                 | _       | 66-67 · <b>200</b> |           | P . 1439333 |          | 1. mo+ 1000.        | m0-+          |               |                 |        |
|       |                        |                      | ▲田田戸>>第5:1        |         | XIA - Port         |           | [5:1423221  | 20 10 RM | 1: XALIGI - FALEN : | 34114         |               |                 |        |
|       |                        |                      | 当前位置:欠费信息         |         |                    |           |             |          |                     |               |               |                 |        |
|       |                        |                      | 收费期间:             | 收费      | 项目:                |           | 显示过期项目      | 查询       |                     |               |               |                 |        |
|       |                        |                      | 费用信息以及交费状况        | (共有4条数) | <b>费项目,共需交</b> 要   | 4.00元,已缴费 | 0.50元,欠费3   | .50元)    |                     |               |               |                 |        |
|       |                        |                      |                   |         |                    |           | 1           |          |                     |               |               |                 |        |
|       |                        |                      | 收费期间<br>2017 1-12 | 收费项目    | 收费起始               | 收费终止      | 收费状态        | 收费类型     | 应缴金额<br>¥100        | 实缴金额<br>¥0.00 | 欠费金额<br>¥1.00 | 支付状态            |        |
|       |                        |                      | 2017.1-12         | 住宿處     |                    |           | 收费          | 学费       | ¥1.00               | ¥ 0.50        | ¥0.50         | 未完成             | -      |
|       |                        |                      | 2018.1-12         | 住宿费     |                    |           | 收费          | 学费       | ¥1.00               | ¥ 0.00        | ¥1.00         | 未完成             |        |
|       |                        |                      |                   | 学费      |                    |           | 收费          | 学费       | ¥1.00               | ¥0.00         | ¥1.00         | 未完成             |        |
|       |                        |                      | 总共 4 条记录          | 总共 1页   | 篇1页                |           |             |          | 最首页                 | 前一页 后一页       | 最后页 1         | 跳转              |        |
|       |                        |                      |                   |         |                    |           |             |          |                     |               |               |                 |        |
|       |                        |                      |                   |         |                    |           |             |          |                     |               |               |                 |        |
|       |                        |                      |                   |         |                    |           |             |          |                     |               |               |                 |        |
|       |                        |                      |                   |         |                    |           |             |          |                     |               |               |                 |        |
|       |                        |                      |                   |         |                    |           |             |          |                     |               |               |                 |        |
|       |                        |                      |                   |         |                    |           |             |          |                     |               |               |                 |        |
|       |                        |                      |                   |         |                    | )         | 版权所有 天津神    | 州浩天科技有限公 | 同                   |               |               |                 |        |

| 9.1  | http://202.1  | 13.216.144 | 4/frame_cor     | ntainer.aspx      |               |              |                  |                |                |         |              |            |        |            |
|------|---------------|------------|-----------------|-------------------|---------------|--------------|------------------|----------------|----------------|---------|--------------|------------|--------|------------|
|      | - Taxa        | 0.+/#8/    | л т <u>ж</u> же | 0 /#/=+U          |               |              | an in the second |                |                |         | 169107/ A TH |            |        | ++=== (*** |
| 于机构  | 或光 Alley 大澤美不 |            |                 | ₩ 微信文付            |               |              |                  | s () Mitén (); | ☆ Ⅲ 不美軍ス       | [美不 ]   | 「 监测千台 Ⅲ 大阔  | 『美不 Ⅲ 大澤美不 | » : ŏŏ | り展▼Ц 閃日    |
| 3605 | 9.航_新一代安全上网   | 9号版 × 1    | [ 大津美木学院        | 校园统一支付半           | ×             |              |                  |                |                |         |              |            |        |            |
| 管家   | 想安全保存         | 此网页的密      | 昭吗?(1           | 吉您使用网 <b>吧</b> 等。 | 公共电脑不建议保存)    | 🎤 安全保存       | 7 此网站7           | 不再提示           |                |         |              |            |        |            |
|      |               |            |                 |                   |               |              |                  |                |                |         |              |            |        |            |
|      |               |            |                 |                   | 🛆 = d x x x . | 。校园纳         | 一支付到             | C4             |                |         |              |            |        |            |
|      |               |            |                 |                   | <u> </u>      |              |                  | 当前费用           | 学费缴费 其         | 他费用     | 交易记录查询       | 已交费信息 报名(  | 記 个人信息 | 退出登录       |
|      |               |            |                 |                   |               |              |                  |                |                |         |              |            |        |            |
|      |               |            |                 |                   | 🎎 当前用户>>编号:   | 011111117    | 生名:郭宁邦 性         | 别:男身份证号:1      | 42322198****** | 18 部门   | :测试 班级:测试    |            |        |            |
|      |               |            |                 |                   | 当前位置:学费缴费>    | >应交款明细表      |                  |                |                |         |              |            |        |            |
|      |               |            |                 |                   | 说明:请选择本次      | 进行缴费的收费      | 区间,在相应的收         | 费期间打勾,然后点击     | "下一步"按钮        |         |              |            |        |            |
|      |               |            |                 |                   | 2017.1-12     |              |                  |                | <b>⊠</b> 201   | .8.1-12 |              |            |        |            |
|      |               |            |                 |                   | 收费区间          | iß           | (费项目             | 应收金额           | 退费金额           |         | 减免金额         | 实缴金额       | 欠费金額   | 1          |
|      |               |            |                 |                   | 2017.1-12     | 2            | 保险费              | 1.00           |                | 0.00    | 0.00         | 0.0        | 00     | 1.00       |
|      |               |            |                 |                   |               |              | 住宿费              | 1.00           |                | 0.00    | 0.00         | 0.5        | 50     | 0.50       |
|      |               |            |                 |                   | 2018.1-12     | 2            | 住宿费              | 1.00           |                | 0.00    | 0.00         | 0.0        | 00     | 1.00       |
|      |               |            |                 |                   | 计专业内部问题       |              | 学费               | 1.00           |                | 0.00    | 0.00         | 0.0        | 00     | 1.00       |
|      |               |            |                 |                   | 共有4条火费10家     | <del>κ</del> |                  |                | 下一步            |         |              |            |        |            |
|      |               |            |                 |                   |               |              |                  |                |                |         |              |            |        |            |
|      |               |            |                 |                   |               |              |                  |                |                |         |              |            |        |            |
|      |               |            |                 |                   |               |              |                  |                |                |         |              |            |        |            |
|      |               |            |                 |                   |               |              |                  |                |                |         |              |            |        |            |
|      |               |            |                 |                   |               |              |                  |                |                |         |              |            |        |            |
|      |               |            |                 |                   |               |              |                  |                |                |         |              |            |        |            |
|      |               |            |                 |                   |               |              |                  |                |                |         |              |            |        |            |
|      |               |            |                 |                   |               |              |                  | 版权所有           | F 天津神州浩天科      | 技有限公司   | 3            |            |        |            |

3、查看所需缴纳费用,可对收费项目进行调整。

| http://202.113.216.144/frame_container.aspx |                  |                    |          |          |               |            |           |          |      |                  |
|---------------------------------------------|------------------|--------------------|----------|----------|---------------|------------|-----------|----------|------|------------------|
| 机收藏夹 🗤 天津美术 🗋 中信银行 📑 天津美术 🔮 微信支付 🍕          | 微信网页 🚇 微信        | 公众 🗋 高等數           | 育 🗋 监测平台 | [] 网上查询  | ① 天津美术 🅤      | 天津美术 💡     | 监测平台 🏦 天津 | 北京 🏦 天津  | 美术 » | : 🎦 扩展 🔹 🛄 例     |
| 360导航_新一代安全上网导航 × 💼 天津美术学院校园统一支付平           | ×                |                    |          |          |               |            |           |          |      |                  |
| 家 想安全保存此网页的密码吗? (若您使用网吧等公)                  | (电脑不建议保存)        | ▶ 安全保存             | 此网站不     | 再提示      |               |            |           |          |      |                  |
|                                             |                  |                    |          |          |               |            |           |          |      |                  |
| Í                                           | <b>〕</b> 天津美术学(  | 2 校园统              | 一支付平     | 台        | 田学恭敬恭         | 其他费用       | 交易记录查询    | 已交费信息    | 服名信息 | 个人信息。退出登录        |
|                                             |                  |                    |          |          |               | 7.000010   |           | Creating |      | TT OTHER REPORT  |
| 2                                           | 当前用户>>编号:        | 011111117 <u>%</u> | 名:郭宇邦 性别 | 川:男身份证号  | : 142322198** | ****18 部门: | 测试 班级:测试  |          |      |                  |
|                                             | 当前位置:学毒徵毒>       | >螢盡信息修改            |          |          |               |            |           |          |      |                  |
|                                             | 说明: 请选择收费        | 项目,如需要调整           | 徽夷金额,请点击 | ;修改,按钮输  | 入交费金额,点部      | ;'确定'完成修   | )))       |          |      |                  |
|                                             | 确认无误后            | 点击"下一步"按           | 田(订単确认后7 | 「能用进行修改) | 如需要调整缴费订      | ]单,请点击"上   | :一步"按钮重新) | 选择       | 織恵   | <b>验额:3.50</b> 元 |
|                                             | 请选择需要缴费的<br>收费区间 | 项目:<br>收费项目        | 应收金额     | 退费金额     | 减免余额          | 实缴金额       | 欠费金額      | 缴费金额     | 操作列  | 全洗 反洗            |
|                                             | 2017.1-12        | 住宿费                | 1.00     | 0.00     | 0.00          | 0.50       | 0.50      | 0.50     | 修改   |                  |
|                                             |                  | 保险费                | 1.00     | 0.00     | 0.00          | 0.00       | 1.00      | 1.00     | 修改   | V                |
|                                             | 2018.1-12        | 学费                 | 1.00     | 0.00     | 0.00          | 0.00       | 1.00      | 1.00     | 修改   |                  |
|                                             |                  | 住宿费                | 1.00     | 0.00     | 0.00          | 0.00       | 1.00      | 1.00     | 修改   |                  |
|                                             | 共有4条条欠费          | 己录 共计:3.5          | )元       |          | 上一步           | 下一步        |           |          |      |                  |
|                                             | 温馨提示:修           | 收项目缴费金额            | 时,最小缴费金  | 额不能小于10  | 0.00元,否则      | 不允许修改。     |           |          |      |                  |
|                                             |                  |                    |          |          |               |            |           |          |      |                  |
|                                             |                  |                    |          |          |               |            |           |          |      |                  |
|                                             |                  |                    |          |          |               |            |           |          |      |                  |
|                                             |                  |                    |          |          |               |            |           |          |      |                  |
|                                             |                  |                    |          |          |               |            |           |          |      |                  |
|                                             |                  |                    |          |          |               |            |           |          |      |                  |
|                                             |                  |                    |          | 版权       | 所有天津神州浩       | 天科技有限公司    |           |          |      |                  |

4、选择好缴费金额后点击下一步,进入本次交费确认界面。 确认无误后点击下一步,进入支付界面,选择支付方式(可 以选择微信支付或有银联标志的银行借记卡支付,不支持信 用卡支付)。

| 9.1                                       |                                                                              |                                                                                                    |                          |
|-------------------------------------------|------------------------------------------------------------------------------|----------------------------------------------------------------------------------------------------|--------------------------|
| http://202.113.216.144/frame_container.as | рх                                                                           |                                                                                                    |                          |
| 手机收藏夹 man 天津美术 🗋 中信银行 🗋 天津美术 🌑 微信支        | 村 😀 微信网页 🗳 微信公众 🗋 高等教育 🗋 鉴测平台 [                                              | 3 网上童洵 13 天津美术 🏦 天津美术 😍 监測平台 🏦 天3                                                                                                    | ■美木 🏦 天津美术 » 🔡 扩展 ・ 🛄 阅读 |
| 360导航_新一代安全上网导航 × 俞 天津美术学院校园统一支付          | ₩ × 🕀                                                                        |                                                                                                    |                          |
| 管家 想安全保存此网页的密码吗? (著@@用网吧                  | 等公共电脑不建议保存) / 安全保存 此网站不再                                                     | 9提示                                                                                                    |                          |
|                                           | 6                                                                            |                                                                                                    |                          |
|                                           |                                                                              | 1 当前表田 学務徴表 甘他表田 交易记录查询                                                                                                    | 已交费信息 报名信息 个人信息 退出登录     |
|                                           |                                                                              |                                                                                                    | CARGERER PROPERTY IFTERS |
|                                           | 当前用户>>编号:011111117 姓名:郭宇邦 性别:                                                | 男 身份证号:142322198*****18 部门:测试 班级:测试                                                                                                    |                          |
|                                           | 当前位置:学奏缴费>>交费信息显示                                                            |                                                                                                    |                          |
|                                           | 说明:确认交费信息无误后,点击"下一步"进行操作;                                                    | 若需更改或參喪失败,请返回欠费查询页面,重复以上操作                                                                                                    |                          |
|                                           | 收费区间                                                                         | 收费项目                                                                                                    | 徵费金额                     |
|                                           | 2017.1-12                                                                    | 保险费                                                                                                    | 1.00                     |
|                                           | 2019.1.12                                                                    | 住宿费                                                                                                    | 0.50                     |
|                                           | 2018.1-12                                                                    | 学费                                                                                                    | 1.00                     |
|                                           | <b>共有4冬记录 共计交票:3.50元</b>                                                     |                                                                                                    |                          |
|                                           |                                                                              |                                                                                                    |                          |
|                                           |                                                                              |                                                                                                    |                          |
|                                           |                                                                              |                                                                                                    |                          |
|                                           |                                                                              |                                                                                                    |                          |
|                                           |                                                                              |                                                                                                    |                          |
|                                           |                                                                              |                                                                                                    |                          |
|                                           |                                                                              |                                                                                                    |                          |
|                                           |                                                                              | 版权所有 天津神州浩天科技有限公司                                                                                                    |                          |
|                                           |                                                                              |                                                                                                    |                          |
|                                           | * * * * * * * * * * * * * * * * * * *                                        |                                                                                                    |                          |
| ш.                                        |                                                                              | 其他费用 生活爆费 交易查询 报名信息 个人信息 跟出登录                                                                                                    |                          |
| 2 :                                       | 输用户>>编号 姓名 姓名 姓名 自分证号                                                        | N] 图象                                                                                                    |                          |
| 38                                        | (6)賞: 「「「「「「」」」」」」」」」」 (6)賞: 「「「」」」」 (7) (7) (7) (7) (7) (7) (7) (7) (7) (7) | 0.00 元 总会接 14 300.00 元                                                                                                    |                          |
|                                           | 选择付款方式(说明:选择银行成平台,点击'确认支付'以完成支付)                                             | *****                                                                                                    |                          |
|                                           | 支付方式: ####################################                                   | Trevening and a start of the start of the st |                          |
|                                           |                                                                              | E RAM                                                                                                    |                          |
|                                           | 💙 微信支付                                                                       | CLEXIII                                                                                                    |                          |
|                                           | 1. 清晰保障已开源建造成行的同上支付功能                                                        | 1、微信支付会有支付上限                                                                                                    |                          |
|                                           | 2. 若歌震失败,请确认很行死户设有和款用进行                                                      | 下次支付, 當色里類物質 2、 在线支付无上限要求,只要是                                                                                                    |                          |
|                                           | 确定激费 取消交费                                                                    | HE HERER SMOLDINELS IN DUMA                                                                                                    |                          |
|                                           |                                                                              |                                                                                                    |                          |
|                                           |                                                                              |                                                                                                    |                          |
|                                           | 版权所有 天津神州语天科                                                                 | 文有限公司                                                                                                    |                          |
|                                           |                                                                              |                                                                                                    |                          |
|                                           |                                                                              |                                                                                                    |                          |
|                                           |                                                                              |                                                                                                    |                          |
|                                           |                                                                              |                                                                                                    |                          |
|                                           |                                                                              |                                                                                                    |                          |
|                                           |                                                                              |                                                                                                    |                          |

三、缴费截止时间:9月1日-9月14日上午12点.

四、缴费完成,学费单据财务处会统一汇总到各系,同学们可以到所在系领取自己的缴费单据。

五、注:学生亲属也可根据学生的信息登录缴纳学生学费。 (手机微信需要学生先解绑后,父母可通过自己手机进行登 录。)

\*注: 以上解释权归天津美术学院财务处所有。

天津美术学院财务处

2021年08月30日